# FlowJo<sup>™</sup>グループライセンス ~使用者用~

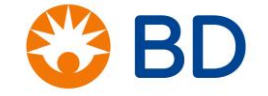

BD, the BD Logo and FlowJo are trademarks of Becton, Dickinson and Company or its affiliates. ©2020 BD. All rights reserved

## <u>FlowJo<sup>™</sup>グループライセンスとは?</u>

#### ◇ グループライセンスはラボや施設単位で購入できる、リーズナブルなライセンス形態です ◇

- グループの管理者の方が、使用者リストを管理し、使用者に使用権限を付与します。 ※管理者が登録したドメインのアドレスをアカウントとしてご使用頂く必要があります※
- 購入したライセンス数に応じて、同時に使用することが出来ます。※1ライセンスでの同時使用は出来ません※
- 1ライセンスで4台のPCで利用可能です。
- FlowJoを使用する際、アカウントとパスワードを入力するだけです。※必ずネットワークに繋がっている必要があります※

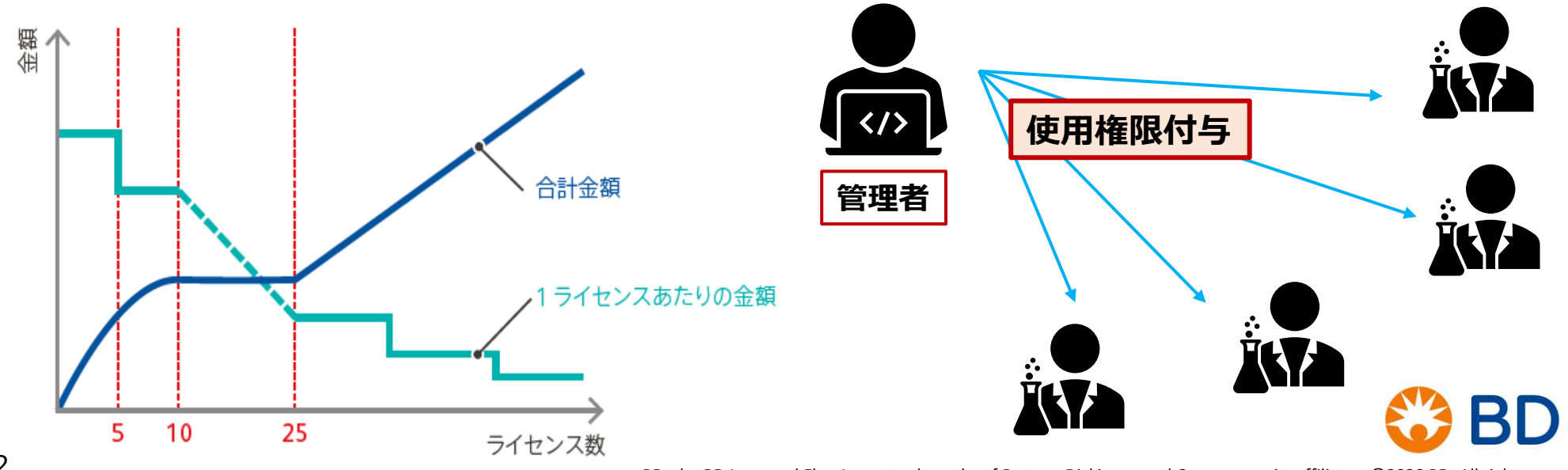

#### <u>ライセンス購入から使用までの流れ</u> 使用者での操作

管理者よりInvitationを受け取って下さい。
 P4からのアカウント作成方法を参考にアカウントを作成して下さい。

② アカウント作成後はP8、P9を参考にFlowJoを起動しご使用下さい。

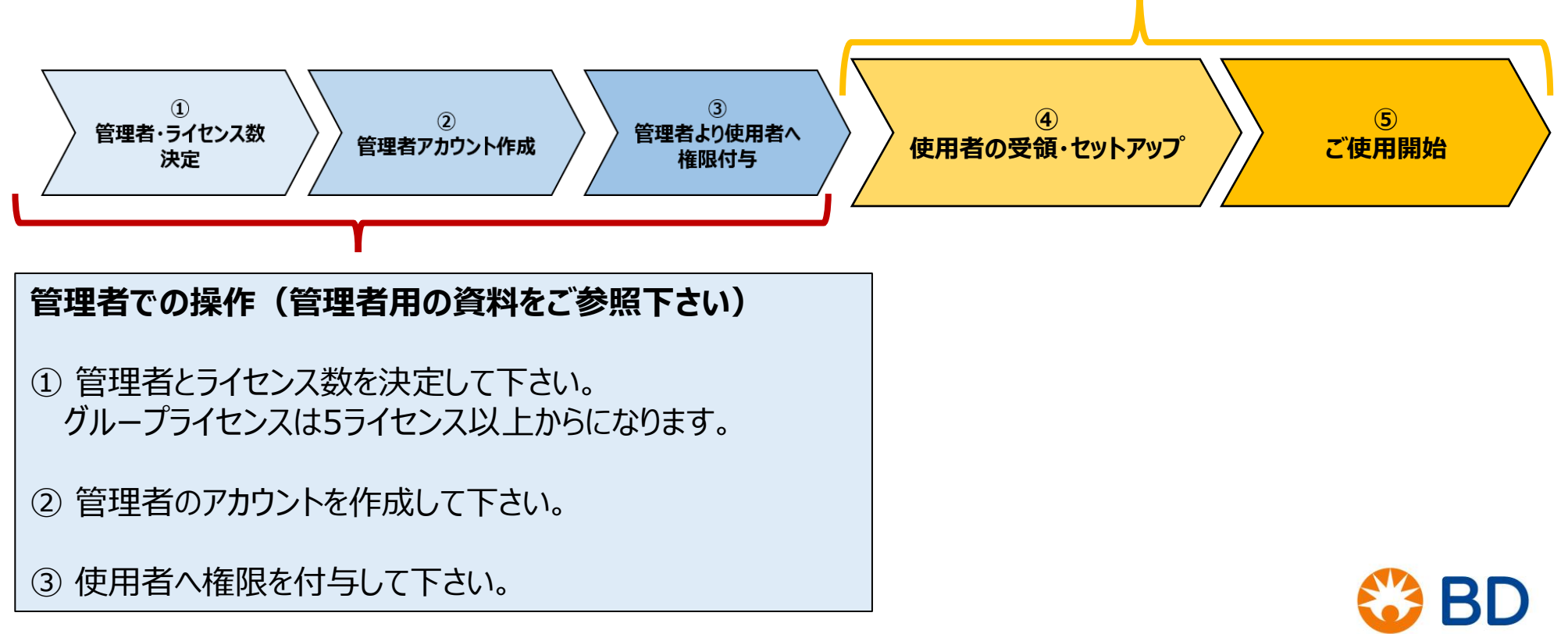

#### 権限受理・アカウント作成方法①

事前設定としてGoogle Chromeを既定のブラウザに設定してください。 \*IEブラウザではFlowJoポータルを利用できません。

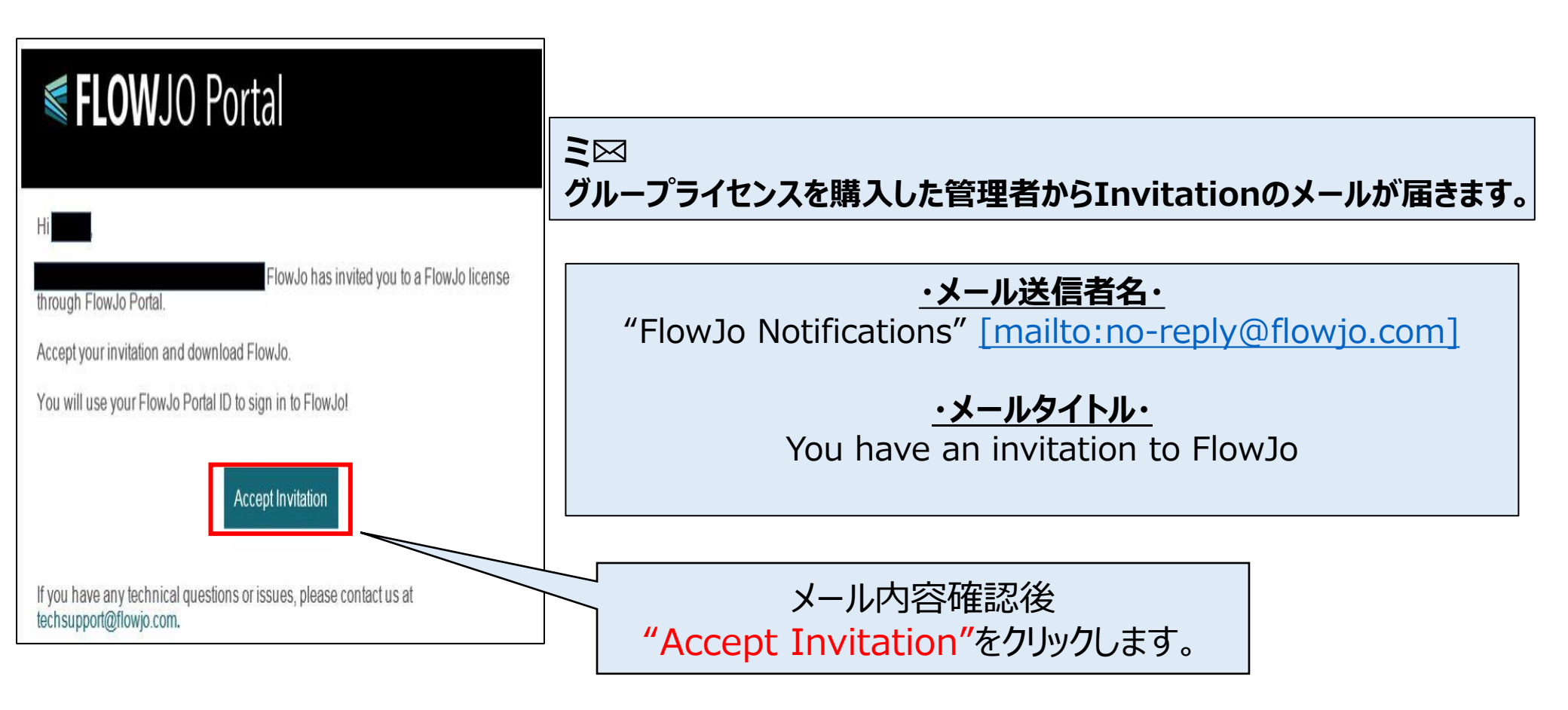

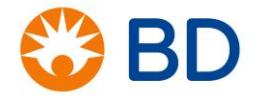

#### <u>権限受理・アカウント作成方法②</u>

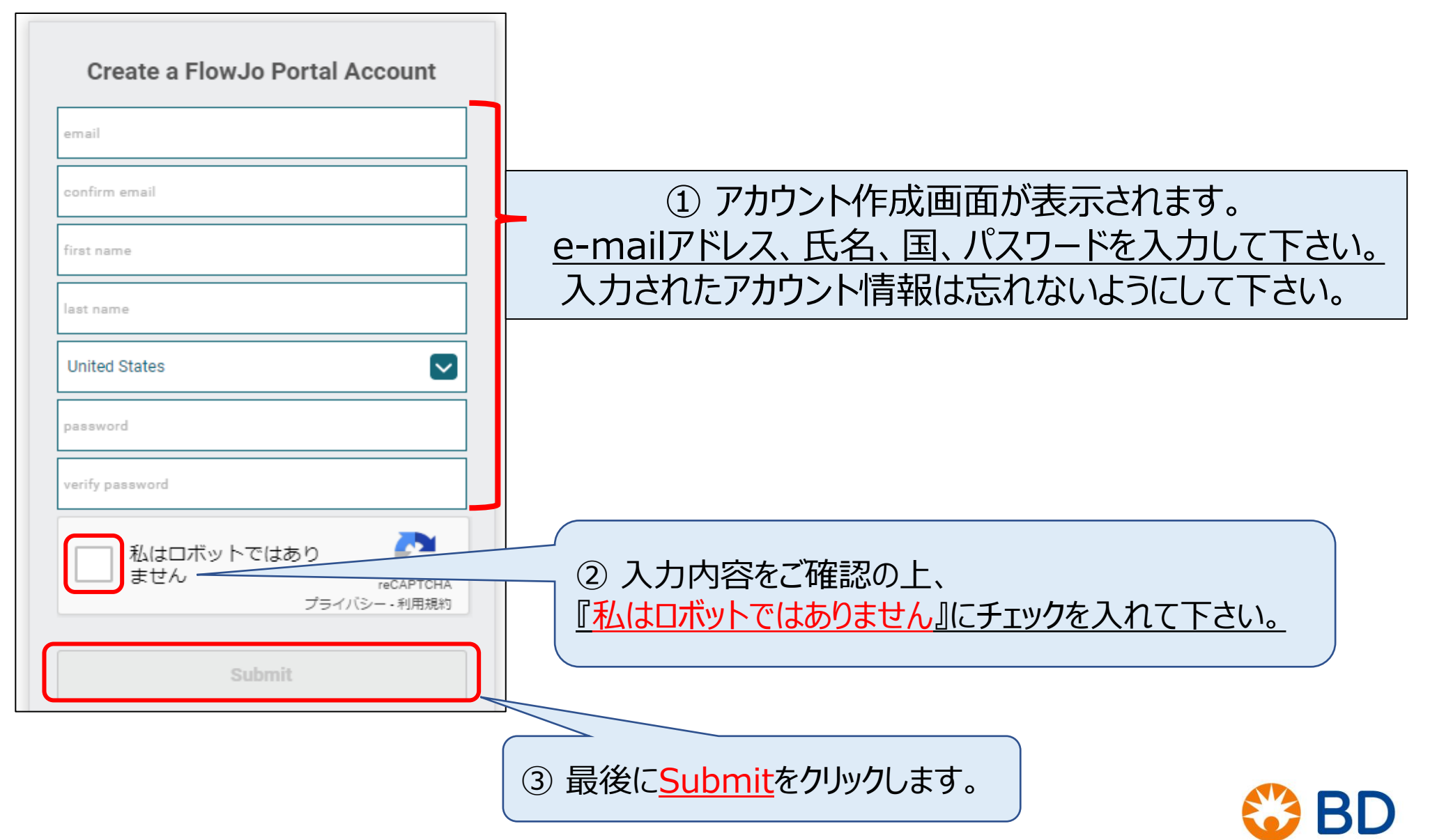

#### <u>権限受理・アカウント作成方法③</u>

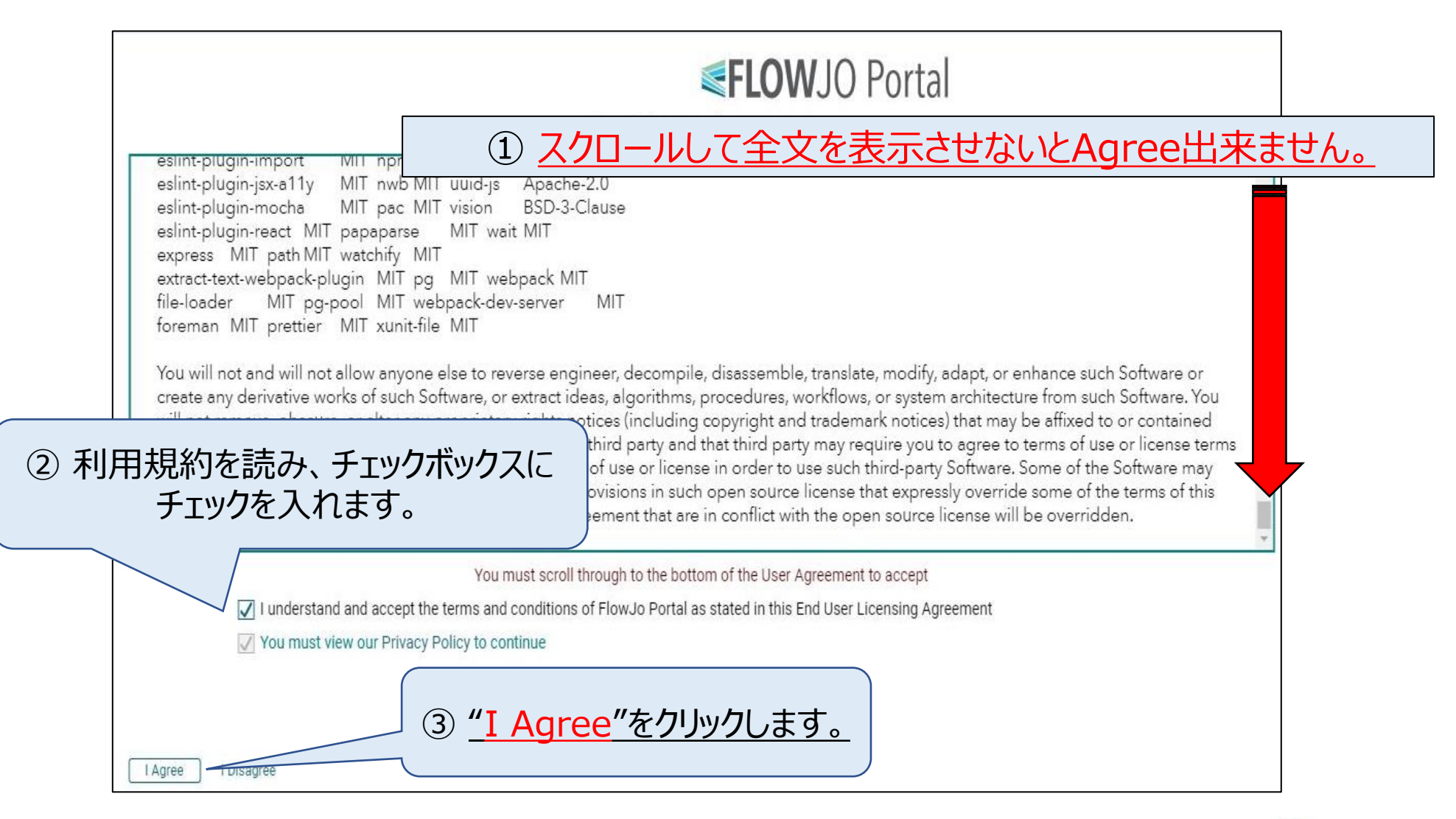

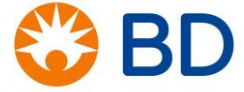

### <u>ポータルアカウントページ(個人ページ)</u>

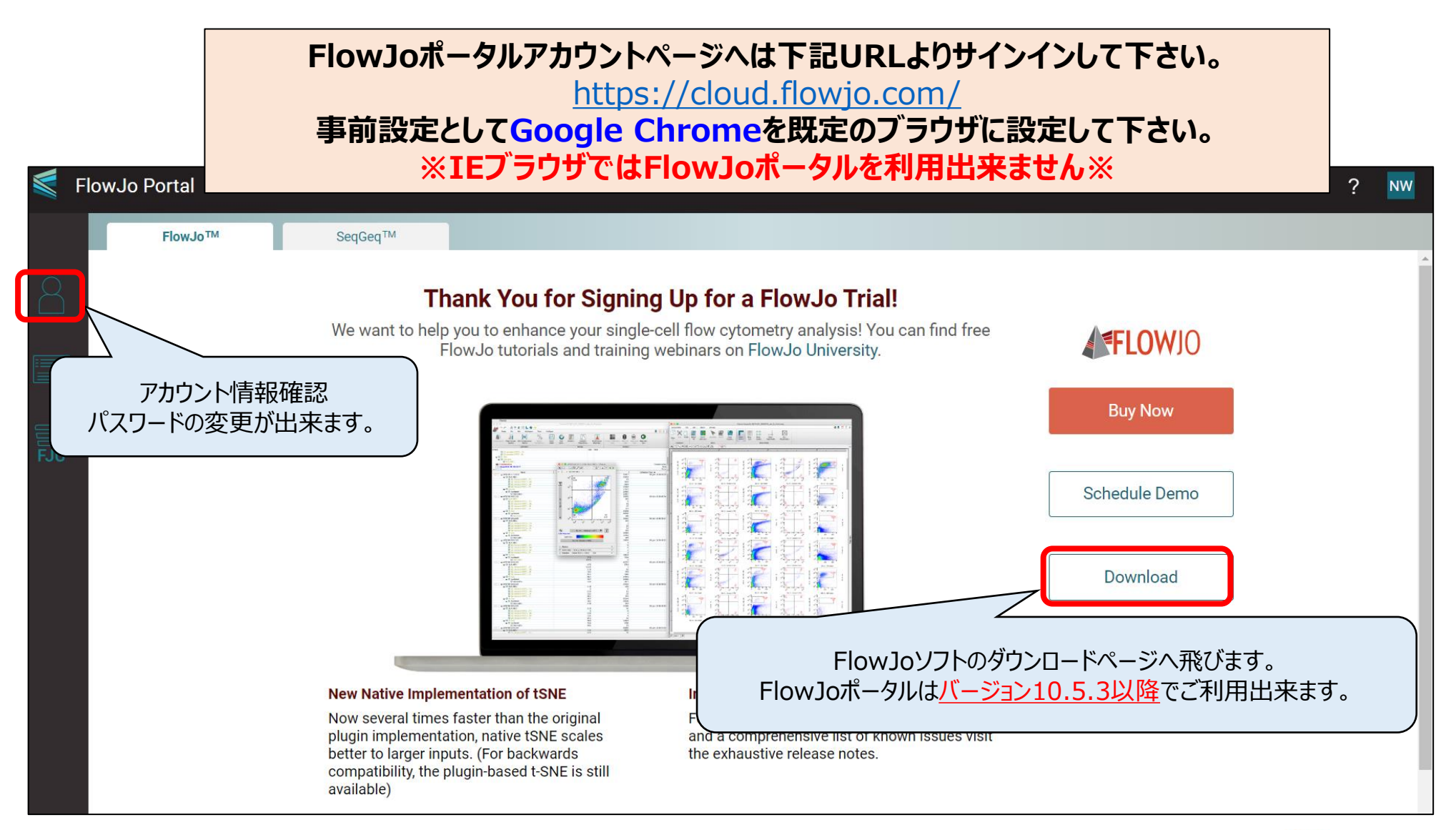

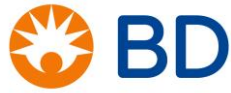

## <u>FlowJoソフト起動方法(初回)</u>

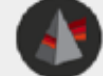

#### Welcome to FlowJo v10

Enterprise software for cytometric analysis

License Terms

Flowjo End-User License Agreement (EULA)

L Introduction and Acceptance. This License Agreement is a legal agreement among You as an individual (the "You", or "You"), the institution paying for this license (the "Purchaser"), and Flowjo, LLC ("Flowjo") (referred to as "We", "Us", or "Our", as applicable) regarding the use of Flowjo@ software, which includes user documentation provided in electronic form and access to database information (together, the "Software").

BEFORE YOU ACCEPT THIS AGREEMENT, ON YOUR OWN BEHALF AND ON BEHALF OF THE PURCHASER, CAREFULLY READ ITS TERMS AND CONDITIONS. BY CHECKING THE "I ACCEPT BOX OF THIS AGREEMENT, YOU ARE AGREEING TO BE BOUIND BY AND ARE BECOMING A PARTY TO THIS AGREEMENT. IF YOU DO NOT AGREE TO ALL OF THE TERMS AND CONDITIONS OF THIS AGREEMENT, PLEASE MAKE NO USE OF THE SOFTWARE AND DESTROY OR DELETE ANY COPIES IN YOUR POSSESSION.

YOU ACKNOWLEDGE THAT YOU HAVE READ AND UNDERSTAND THE TERMS OF THIS AGREEMENT ESPECIALLY SECTION 7 (WHICH DISCLAIMS THAT ANY WARRANTIES ARE PROVIDED TO YOU) SECTION 8 (WHICH LIMITS THE LIABILITY OF FLOW)O AND OTHERS TO YOU).

2. Grant of License. Subject to the restrictions and the other terms and conditions of from below, this Agreement grants you a limited, non-exclusive, non-transferable, non-sublicentable revocable license during the term of this Agreement to register, install and use one or y of this specified version of the Software, in object-code form only. This is an individual license out for the unit may not be transferred to any person or entity or used by any other person or serve.

3. Ownership. The license granted under this Agreement does not construct a transfer or sale of any ownership rights in the Software. Except for the limited non-exclusive ticmes granted in Paragraph 2 above, as between You and Flowjo, Flowjo owns all rights doe and interest in the Software. The Software is exclusively available intelligence product the limit limited forms constraints have a software is exclusively available intelligence product the limit limited forms constraints have a software is exclusively available intelligence product the limit limited forms constraints have a software is exclusively available intelligence and have been software.

agree and accept these terms as stated. Read the

License Options

Create Flowlo Portal ID

Done

all license terms here.

#### 💿 Use your Flowjo Portal account

Use a serial number license

Quit

Use a hardware-based license (dongle)

Continue under free demonstration license

必ずネットワーク環境下でご使用下さい。

① FlowJoソフトを開きます。

② ライセンス選択画面が表示されます。

③ "I Agree~"にチェックを入れ、 Use your FlowJo Portal accountを選択します。

④ 右下の"Done"をクリックします。

⑤ FlowJo Portalのログイン画面が表示されます。 作成されたアカウントでログインします。

| FlowJo Portal Sign In |                        |                             |  |
|-----------------------|------------------------|-----------------------------|--|
|                       | Sign in with your Flow | vJo Portal ID               |  |
|                       | Password               |                             |  |
|                       | Cancel                 | Forgot password?<br>Sign In |  |
|                       | Create Account         | Learn More                  |  |

#### <u>FlowJoソフト起動方法(2回目以降)</u>

| FlowJo Portal Sign Ir              | 1              |                  | 2 |  |  |  |
|------------------------------------|----------------|------------------|---|--|--|--|
|                                    |                |                  |   |  |  |  |
| Sign in with your FlowJo Portal ID |                |                  |   |  |  |  |
|                                    |                |                  |   |  |  |  |
|                                    | Password       |                  |   |  |  |  |
|                                    | Cancel         | Eorgot password? |   |  |  |  |
|                                    | Create Account | Learn More       |   |  |  |  |

必ずネットワーク環境下でご使用下さい。

① FlowJoソフトを開きます。

② FlowJo Portalのログイン画面が表示されます。

③ 作成されたアカウントでログインします。

または

- ① Preferencesをクリックします。
- ② Licenseをクリックします。
- ③ FlowJo Portal Sign inをクリックします。

④ ログイン画面で作成されたアカウントでログインします。

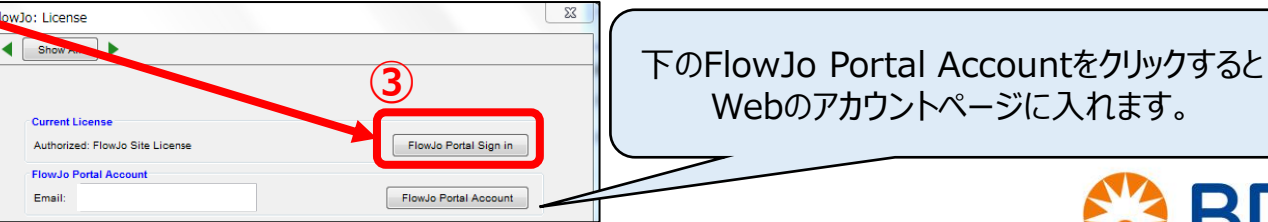

Q 🛛 💙 ? 📮 FlowJo File Edit Configure Workspace Tools New Workspace Table Editor Annotate Experiment Add Samples. Layout Editor Plate Editor Add Biology Help {+} Create Group Preferences Navigate Experiment Group Role Size { ] } All Samples Test Compensation Compensation 23 Preferences  $(\mathbf{2})$ Workspace fi TE 2 License Workspace Locale License Output 6

パスワードを忘れた場合①

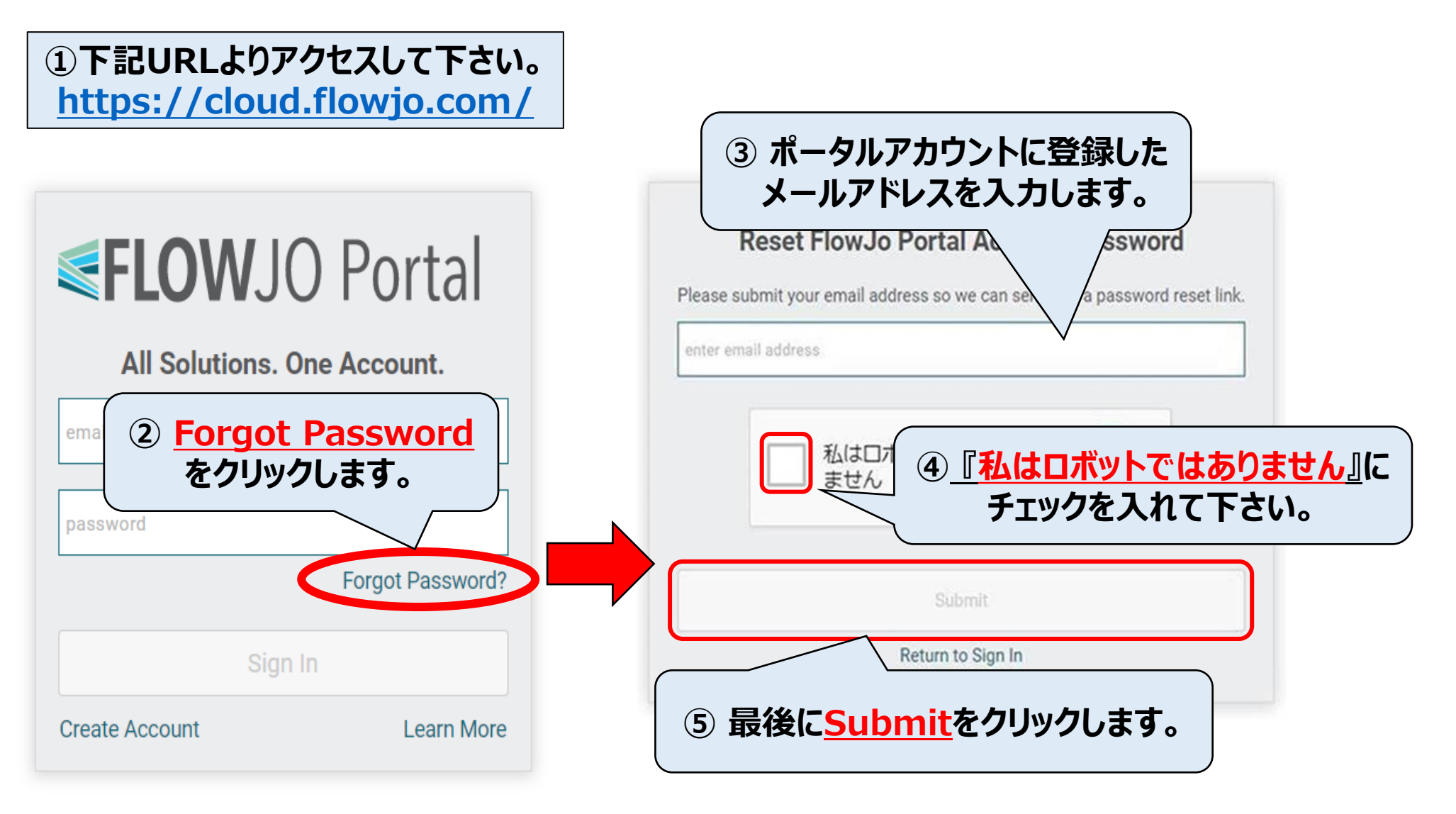

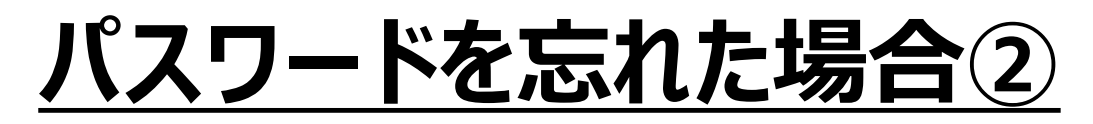

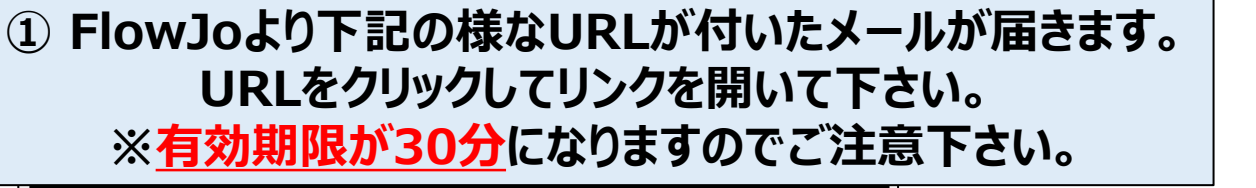

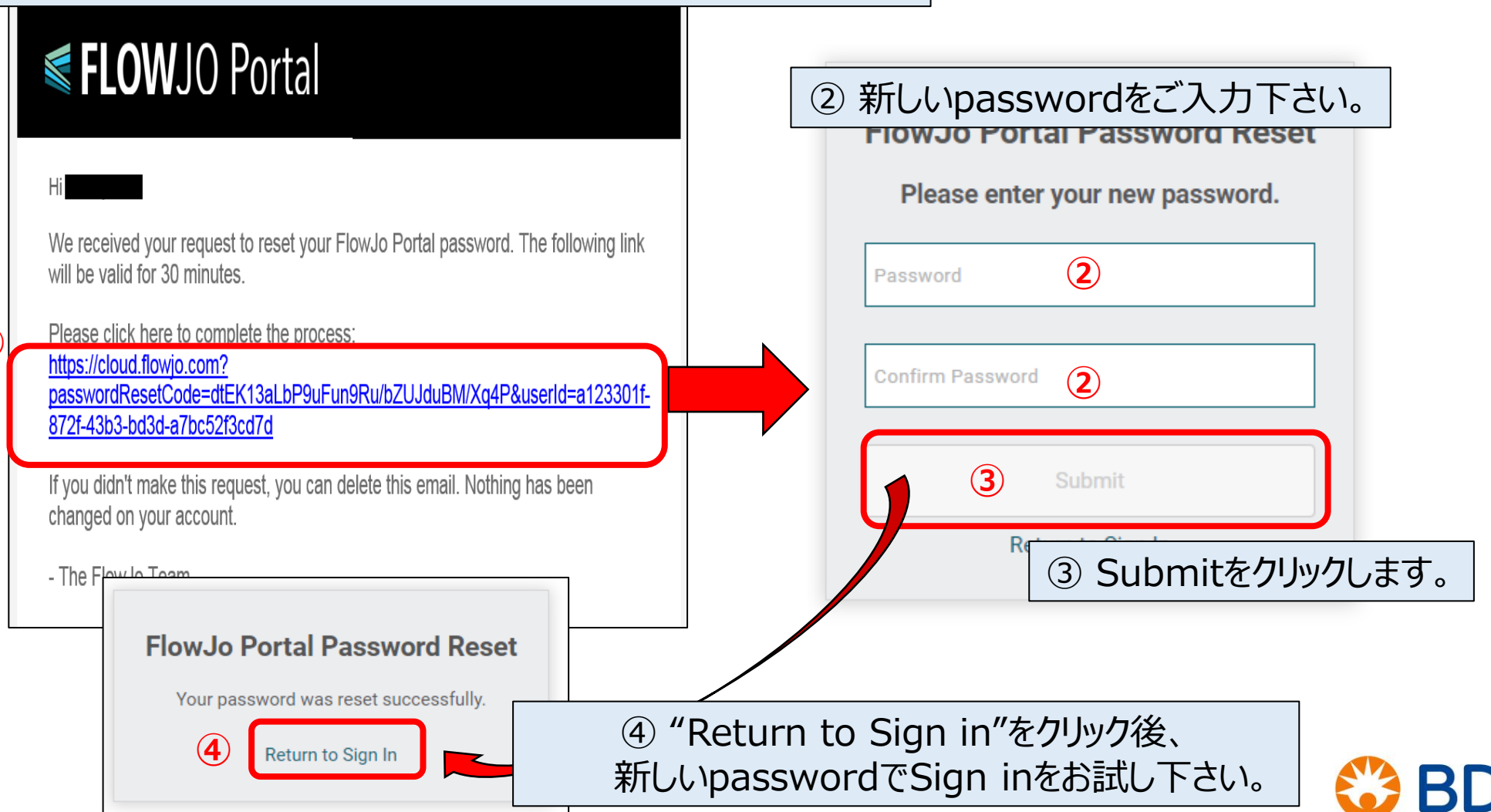

# <u>問い合わせ先</u>

日本ベクトン・ディッキンソン株式会社

※お電話での問い合わせ:0120-4890-77(平日 9:00-17:00)
※メールでの問い合わせ:<u>tech\_cell@bd.com</u>

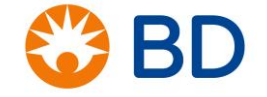

BD, the BD Logo and FlowJo are trademarks of Becton, Dickinson and Company or its affiliates. ©2020 BD. All rights reserved